# RUB

# CAMPUSOFFICE SHORTGUIDE MODULE EINEM MODUL-TYP ZUORDNEN

FÜR STUDIERENDE

#### Hinweise

Bei der Zuordnung von Modulen zu Modul-Typen werden Ihre Leistungsnachweise Ihrem Studiengang zugeordnet und in die Prüfungsverwaltungssoftware des Prüfungsamtes übertragen. Dort findet die gesamte Verwaltung der Abschlussphase Ihres Studiums statt.

#### Schritt 1

Klicken Sie im Hauptmenü von CampusOffice unter der Rubrik "Meine Leistungsnachweise" auf den Link <u>ansehen / bearbeiten</u>.

# Teststudent, 108005102022

SS 2014 Sitzungsende in 19:46

Informieren und Anmelden

# Vorlesungsverzeichnis

► Suche

Meine Anmeldungen

zu Prüfungen

Mein Stundenplan
ansehen / bearbeiten

\_\_\_\_\_

Meine Leistungsnachweise
ansehen / bearbeiten

# VORLESUNGSVERZEICHNIS

SS 2014

#### Vorlesungsverzeichnis nach Studiengängen Hier finden Sie das Studienangebot der Ruhr-Universität strukturiert nach Studiengängen

#### Vorlesungsverzeichnis nach Fakultäten

Das Vorlesungsverzeichnis der Ruhr-Universität in klassischer Weise - sortiert nach dem Lehrangebot der Fakultäten und Einrichtungen

# Spezielle Vorlesungsverzeichnisse

Spezielle Vorlesungsverzeichnisse, wie beispielsweise für "International Students", "Einblicke", etc. der Ruhr-Universität

Suchen

### Schritt 2

Schritt 3

Scrollen Sie in Ihrer Leistungsübersicht zur Rubrik "Modulspezifische Leistungsnachweise - keinem Studiengang zugeordnet" und klicken Sie vor dem Modul, welches Sie einem Modul-Typ zuordnen möchten, auf das Plus.

Klicken Sie in der Spalte "Aktionen" des Moduls auf den Link <u>Zuordnen</u>.

| Mod      | lulspezifische Leistungsnach                                                                                                    | weise                        | e - <b>keine</b>                                                          | m Studienga              | ng zugeordnet                                       |                                                                                                    |              |          |           |                      |
|----------|----------------------------------------------------------------------------------------------------|------------------------------|---------------------------------------------------------------------------|--------------------------|-----------------------------------------------------|----------------------------------------------------------------------------------------------------|--------------|----------|-----------|----------------------|
| +        | Titel                                                                                                    | СР                           | Note                                                                      | Semester                 | Prüfungsdatum                                       | s<br>2                                                                                                    | tatu:        | s        | 1 <u></u> | Aktionen             |
| +        | Modul <u>Grundlagen</u><br>(SS 2014 - SS 2014)                                                                                                    |                              |                                                                           |                          |                                                     |                                                                                                    |              |          |           |                      |
| +        | Nodul <u>Aufbaumodul</u><br>(SS 2014 - SS 2014)                                                                                                    |                              |                                                                           |                          |                                                     |                                                                                                    |              |          |           |                      |
| +        | Titel                                                                                                    | СР                           | Note                                                                      | Semester                 | Prüfungsdatum                                       | > I                                                                                                    | tatu:        | . t      | 1-1       | Aktionen             |
|          |                                                                                                    |                              |                                                                           |                          |                                                     |                                                                                                    |              |          |           |                      |
|          |                                                                                                    |                              |                                                                           |                          |                                                     |                                                                                                    |              |          |           |                      |
| Mod      | ulspezifische Leistungsnach                                                                                                    | weise                        | e - <b>keine</b>                                                          | m Studiengaı             | ng zugeordnet                                       |                                                                                                    |              |          |           |                      |
| Mod<br>+ | ulspezifische Leistungsnach                                                                                                    | weise<br>CP                  | e - keine<br>Note                                                         | m Studiengar<br>Semester | ng zugeordnet<br>Prüfungsdatum                      |                                                                                                    | Stat         | tus      |           | Aktionen             |
| Mod<br>+ | ulspezifische Leistungsnach<br><b>Titel</b><br>Einführung <u>Grundlagen</u><br>(SS 2014 - SS 2014)                                                                                                    | cp                           | e - keine<br>Note                                                         | m Studiengar             | ng zugeordnet<br>Prüfungsdatum                      |                                                                                                    | Stat         | tus      |           | Aktionen             |
| Mod<br>+ | ulspezifische Leistungsnach<br><b>Titel</b><br>Einführung <u>Grundlagen</u><br>(SS 2014 - SS 2014)<br><u>Gesamtnote</u>                                                                                | CP<br>7                      | Note                                                                      | m Studiengar<br>Semester | ng zugeordnet<br>Prüfungsdatum<br>12.08.2014        |                                                                                                    | Stat         | tus      |           | Aktionen<br>Zuordnen |
| Mod<br>+ | ulspezifische Leistungsnach<br><b>Titel</b><br>Einführung <u>Grundlagen</u><br>(SS 2014 - SS 2014)<br><u>Gesamtnote</u><br>Veranstaltung <u>Einführun</u><br>(SS 2014, 90003, Vorle                    | CP<br>7<br>ng<br>esung)      | Note                                                                      | m Studiengar             | ng zugeordnet<br>Prüfungsdatum<br>12.08.2014        |                                                                                                    | Stat<br>Stat | tus<br>E | ■         | Aktionen<br>Zuordnen |
| Mod<br>+ | ul spezifische Leistungsnach<br><b>Titel</b><br>Einführung <u>Grundlagen</u><br>(SS 2014 - SS 2014)<br><u>Gesamtnote</u><br>Veranstaltung <u>Einführun</u><br>(SS 2014, 90003, Vorle<br><u>Klausur</u> | CP<br>7<br>ng<br>esung)<br>3 | <ul> <li>keine</li> <li>Note</li> <li>2,3 (2)</li> <li>2,0 (2)</li> </ul> | Semester<br>SS 2014      | Prüfungsdatum         12.08.2014         03.07.2014 | <ul> <li>Note</li> <li>Note</li> <li< td=""><td>Stat<br/>Stat</td><td>tus<br/>©</td><td>×</td><td>Aktionen<br/>Zuordnen</td></li<></ul> | Stat<br>Stat | tus<br>© | ×         | Aktionen<br>Zuordnen |

| Troubleshooting: Wenn der L                                                                                                    | <b>.ink <u>Zuordnen</u> nicht erscheint</b>                                                                                                    |
|----------------------------------------------------------------------------------------------------|----------------------------------------------------------------------------------------------------|
| Wenn der Link <u>Zuordnen</u> (sieh                                                                                                    | e Schritt 3) nicht erscheint, muss das Modul noch bestätigt werden:                                                                                                    |
| • für die Bestätigung von regu                                                                                                    | ılären Modulen (◎ in der Spalte " Status: Nacherfasst") ist der Modulbeauftragte zuständig.                                                                                                    |
| <ul> <li>für nacherfasste Module (</li></ul>                                                                                                    | in der Spalte "IZ Status: Nacherfasst") ist der Inhaber des Spezialrechts "Zuordnung von Modulen zu                                                                                                    |
| Modul-Typen" zuständig. We                                                                                                    | enden Sie sich an Ihren Studienfachberater, um zu erfahren, wer in Ihrer Einrichtung dieses Recht besitzt.                                                                                                    |
| Modul-Typ wählen<br>Die Auswahl des Modul-<br>Typs kann sich von Modul<br>zu Modul unterscheiden.<br>Bei nacherfassten Modu-<br>len werden Sie sofort zum<br>nächsten Kapitel (freie<br>Zuordnung) weitergeleitet. | STUDIENLEISTUNG MODUL-TYP ZUORDNEN<br>Bitte Modul-Typ wählen.<br>Fach A<br>Modul II, Fach: Fach A, Abschluss: Bachelor (zwei Fächer) mit Optionalbereich, PO-Version: 2004<br>Zuordnen  Freie Zuordnun                                                                                                    |
| Weg (a): Modul-Typ wählen<br>Wurde für das Modul ein Mod<br>Bestätigung und die Zuordnun<br>Weg (b): Freie Zuordnung<br>Wurde kein passender Modul-<br>wird, klicken Sie auf den Link                              | ul-Typ hinterlegt, wählen Sie den Modul-Typ aus und klicken Sie auf "Zuordnen". Sie erhalten eine<br>ng ist abgeschlossen. Fahren Sie mit dem Kapitel "Zuordnung bestätigen" fort.<br>-Typ gefunden oder möchten Sie das Modul einem anderen Modul-Typ zuordnen, als hier angeboten<br><u>Freie Zuordnung</u> und fahren Sie mit dem Kapitel "Modul frei zuordnen" fort. |

### MODUL FREI ZUORDNEN

| Wenn Sie ein nacherfass-<br>tes Modul einem Modul-<br>Typ zuordnen oder eine                                                                                                    | ZUO                                                                                                    | )RDNEN<br>nelor (zwei Fächer) mit Optio                                                                                                    | nalbe                                                             | reich / Fa                                                                       | ch A / 2004                                                    |                                                      |                                                                                                    |                                                                                                    |                                         |                                                                                                    |                                   |
|----------------------------------------------------------------------------------------------------|----------------------------------------------------------------------------------------------------|----------------------------------------------------------------------------------------------------|-------------------------------------------------------------------|----------------------------------------------------------------------------------|----------------------------------------------------------------|------------------------------------------------------|----------------------------------------------------------------------------------------------------|----------------------------------------------------------------------------------------------------|-----------------------------------------|----------------------------------------------------------------------------------------------------|-----------------------------------|
| freie Zuordnung gewählt<br>haben, bietet Ihnen<br>CampusOffice alle Modul-<br>Typen Ihrer Fächerkombi-<br>nation an.<br>1. Wählen Sie den Modul-<br>Typ aus, dem das Modul<br>zugeordnet werden soll.<br>2. Klicken Sie auf "Zuord-<br>nen".                                                                                                    | Image: Constraint of the second second secon | Modul-Typ<br>Modul I<br>Modul II<br>Modul III<br>2<br>Helor (zwei Fächer) mit Option<br>Modul-Typ<br>Basismodul II<br>Basismodul II<br>Basismodul III                                                                          | nalbe                                                             | reich / Fa                                                                       | ch B / 2005                                                    |                                                      |                                                                                                    |                                                                                                    |                                         |                                                                                                    |                                   |
|                                                                                                    | Zuc                                                                                                    | ordnen                                                                                                    |                                                                   |                                                                                  |                                                                |                                                      |                                                                                                    |                                                                                                    |                                         |                                                                                                    |                                   |
| Am Ziel                                                                                                    |                                                                                                    | tungsnachweise - <b>dem Stu</b> r                                                                                                    | liena                                                             |                                                                                  | ordnet                                                         |                                                      |                                                                                                    |                                                                                                    |                                         |                                                                                                    |                                   |
| Am Ziel<br>Der Modulleistungs-                                                                                                    | Zuc<br>Leis                                                                                                    | tungsnachweise - <b>dem Stuc</b>                                                                                                    | lienga                                                            | ang zuge                                                                         | ordnet                                                         |                                                      |                                                                                                    | Stat                                                                                                    |                                         |                                                                                                    |                                   |
| Am Ziel<br>Der Modulleistungs-<br>nachweis wird in Ihrer<br>Leistungsübersicht in der                                                                                                    | Leis <sup>-</sup>                                                                                                    | tungsnachweise - <b>dem Stuc</b>                                                                                                    | lienga<br>CP                                                      | ang zuger<br>Note                                                                | ordnet<br>Semester                                             | Prüfungsdatum                                        |                                                                                                    | Stat                                                                                                    | tus                                     |                                                                                                    | Aktionen                          |
| Am Ziel<br>Der Modulleistungs-<br>nachweis wird in Ihrer<br>Leistungsübersicht in der<br>Rubrik "Leistungsnach-<br>weise - dem Studiengang                                                                                                    | Leis                                                                                                    | tungsnachweise - <b>dem Stuc</b><br><b>Titel</b><br>Fach A, Bachelor (zwei<br>Fächer) mit Optionalbereich,<br>2004                                                                                                    | lienga<br>CP                                                      | ang zugeo<br>Note                                                                | ordnet<br>Semester                                             | Prüfungsdatum                                        |                                                                                                    | Stat                                                                                                    | tus                                     |                                                                                                    | Aktionen                          |
| Am Ziel<br>Der Modulleistungs-<br>nachweis wird in Ihrer<br>Leistungsübersicht in der<br>Rubrik "Leistungsnach-<br>weise - dem Studiengang<br>zugeordnet" angezeigt.                                                                                                    | Zur<br>Leis                                                                                                    | Titel<br>Fach A, Bachelor (zwei<br>Fächer) mit Optionalbereich,<br>2004<br>Modul I                                                                                                    | lienga<br>CP<br>0<br>7                                            | ang zuge<br>Note                                                                 | ordnet<br>Semester                                             | Prüfungsdatum                                        |                                                                                                    | Stat                                                                                                    | tus                                     |                                                                                                    | Aktionen                          |
| Am Ziel<br>Der Modulleistungs-<br>nachweis wird in Ihrer<br>Leistungsübersicht in der<br>Rubrik "Leistungsnach-<br>weise - dem Studiengang<br>zugeordnet" angezeigt.<br>Die Zuordnung muss<br>von einem Inhaber des                                                                                                    | Leis<br>+                                                                                                    | Titel<br>Fach A, Bachelor (zwei<br>Fächer) mit Optionalbereich,<br>2004<br>Modul I<br><u>Grundlagen</u><br>Modulbeauftragte: Testdoze                                                                                          | lienga<br>CP<br>0<br>7                                            | ang zuged<br>Note                                                                | ordnet<br>Semester                                             | Prüfungsdatum                                        |                                                                                                    | Stat                                                                                                    | tus                                     |                                                                                                    | Aktionen                          |
| Am Ziel<br>Der Modulleistungs-<br>nachweis wird in Ihrer<br>Leistungsübersicht in der<br>Rubrik "Leistungsnach-<br>weise - dem Studiengang<br>zugeordnet" angezeigt.<br>Die Zuordnung muss<br>von einem Inhaber des<br>Spezialrechts "Zuordnung<br>von Modulen zu Modul-                                                                                                    | Leis<br>+                                                                                                    | Titel Fach A, Bachelor (zwei Fächer) mit Optionalbereich, 2004 Modul I Grundlagen Modulbeauftragte: Testdoze Gesamtnote                                                                                                    | lienga<br>CP<br>0<br>7<br>ent<br>7                                | Note                                                                             | ordnet<br>Semester<br>SS 2014                                  | Prüfungsdatum<br>12.08.2014                          |                                                                                                    | Stat                                                                                                    | tus<br>                                 | 8                                                                                                    | Aktionen<br>Zuordnung<br>auflösen |
| Am Ziel<br>Der Modulleistungs-<br>nachweis wird in Ihrer<br>Leistungsübersicht in der<br>Rubrik "Leistungsnach-<br>weise - dem Studiengang<br>zugeordnet" angezeigt.<br>Die Zuordnung muss<br>von einem Inhaber des<br>Spezialrechts "Zuordnung<br>von Modulen zu Modul-<br>Typen" bestätigt werden.<br>Erkundigen Sie sich bei                                                                                                    | Leis<br>+                                                                                                    | Titel Fach A, Bachelor (zwei Fächer) mit Optionalbereich, 2004 Modul I Grundlagen Modulbeauftragte: Testdoze Gesamtnote Veranstaltung Einfü (SS 2014, 90003, V                                                                 | ierna<br>CP<br>0<br>2<br>7<br>2<br>7                              | ang zuged<br>Note                                                                | SS 2014                                                        | Prüfungsdatum<br>12.08.2014                          |                                                                                                    | Stat                                                                                                    | tus                                     | <mark>₽</mark>                                                                                                    | Aktionen<br>Zuordnung<br>auflösen |
| Am Ziel<br>Der Modulleistungs-<br>nachweis wird in Ihrer<br>Leistungsübersicht in der<br>Rubrik "Leistungsnach-<br>weise - dem Studiengang<br>zugeordnet" angezeigt.<br>Die Zuordnung muss<br>von einem Inhaber des<br>Spezialrechts "Zuordnung<br>von Modulen zu Modul-<br>Typen" bestätigt werden.<br>Erkundigen Sie sich bei<br>Ihrem Studienfachberater,                                                                                                    | Leis<br>+                                                                                                    | Titel Fach A, Bachelor (zwei Fächer) mit Optionalbereich, 2004 Modul I Grundlagen Modulbeauftragte: Testdoze Gesamtnote Veranstaltung Einfü (SS 2014, 90003, V Klausur                                                         | lienga<br>cP<br>0<br>7<br>rent<br>7<br>7                          | 2,3 ()<br>2,0 ()                                                                 | ordnet<br>Semester<br>SS 2014<br>SS 2014                       | Prüfungsdatum 12.08.2014 03.07.2014                  | <ul> <li><b>≥</b></li> <li><b>≥</b></li> <li><b></b></li></ul> | Stat<br>Stat                                                                                                    | tus<br>                                 | <ul> <li>₽</li> <li>₽</li> <li></li> <li></li></ul>                                   | Aktionen                          |
| Am Ziel<br>Der Modulleistungs-<br>nachweis wird in Ihrer<br>Leistungsübersicht in der<br>Rubrik "Leistungsnach-<br>weise - dem Studiengang<br>zugeordnet" angezeigt.<br>Die Zuordnung muss<br>von einem Inhaber des<br>Spezialrechts "Zuordnung<br>von Modulen zu Modul-<br>Typen" bestätigt werden.<br>Erkundigen Sie sich bei<br>Ihrem Studienfachberater,<br>wer für die Bestätigung<br>zuständig ist. Nach der Zu-                                                        | Zuκ<br>Leis<br>Ξ                                                                                                    | Titel Fach A, Bachelor (zwei<br>Fächer) mit Optionalbereich,<br>2004 Modul I Grundlagen<br>Modulbeauftragte: Testdoze Gesamtnote Veranstaltung Einfü<br>(SS 2014, 90003, v<br>Klausur Veranstaltung Übun<br>(SS 2009, 90004, S | lienga<br>cP<br>0<br>7<br>rung<br>orlesur<br>4<br>g <u>g ur E</u> | Ang zuged<br>Note                                                                | ordnet<br>Semester<br>SS 2014<br>SS 2014                       | Prüfungsdatum                                        | <ul> <li><b>⊘</b></li> </ul>                                                                                                    | Stat                                                                                                    | tus<br>                                 | <ul> <li>2</li> <li>2</li> <li>3</li> <li>4</li> <li>4</li> <li>5</li> <li>4</li> <li>5</li> <li>5</li> <li>6</li> <li>7</li> <li>7</li></ul> | Aktionen                          |
| Am Ziel<br>Der Modulleistungs-<br>nachweis wird in Ihrer<br>Leistungsübersicht in der<br>Rubrik "Leistungsnach-<br>weise - dem Studiengang<br>zugeordnet" angezeigt.<br>Die Zuordnung muss<br>von einem Inhaber des<br>Spezialrechts "Zuordnung<br>von Modulen zu Modul-<br>Typen" bestätigt werden.<br>Erkundigen Sie sich bei<br>Ihrem Studienfachberater,<br>wer für die Bestätigung<br>zuständig ist. Nach der Zu-<br>ordnung ist die Verwaltung<br>des Moduls in Campus- | Leis<br>+                                                                                                    | Titel Titel Fach A, Bachelor (zwei Fächer) mit Optionalbereich, 2004 Modul I Grundlagen Modulbeauftragte: Testdoze Gesamtnote Veranstaltung Einfü (SS 2014, 90003, V Klausur Veranstaltung Übun (SS 2009, 90004, S Hausarbeit  | lienga<br>cP<br>0<br>7<br>ent<br>7<br>hrung<br>9 zur E<br>4<br>3  | Ang zuged<br>Note<br>2,3<br>2,0<br>2,0<br>2,0<br>2,0<br>2,7<br>2,7<br>2,7<br>2,7 | ordnet<br>Semester<br>SS 2014<br>SS 2014<br>SS 2014<br>SS 2014 | Prüfungsdatum  Prüfungsdatum  12.08.2014  03.07.2014 |                                                                                                    | Stat<br>Stat<br>S | e o o o o o o o o o o o o o o o o o o o |                                                                                                    | Aktionen                          |

# ZUORDNUNG BESTÄTIGEN

| müssen Sie die Zuordnung                            |   |                                                                                                    |                                                                      |             | - ·                   | B. 17. 1.1    |         | Sta     | atus       |            |                              |
|-----------------------------------------------------|---|----------------------------------------------------------------------------------------------------|----------------------------------------------------------------------|-------------|-----------------------|---------------|---------|---------|------------|------------|------------------------------|
| bestätigen.                                         | + | Titel                                                                                                  | СР                                                                   | Note        | Semester              | Prufungsdatum |         | ₽       | <b>_</b>   |            | Aktionen                     |
| Scrollen Sie in Ihrer<br>Leistungsübersicht zur     | - | Fach A, Bachelor (zwei<br>Fächer) mit Optionalbereich,<br>2004                                         | 0                                                                    |             |                       |               |         |         |            |            |                              |
| weise - dem Studiengang                             |   | Modul II                                                                                               | 7                                                                    |             |                       |               |         |         |            |            |                              |
| zugeordnet" und klappen<br>Sie das Modul auf.       |   | <u>Grundlagen</u><br>Modulbeauftragte: Testdozent                                                      |                                                                      |             |                       |               |         |         |            |            |                              |
| Klicken Sie in der Spalte                           |   | Constants                                                                                              |                                                                      | 2.2         | 66 2014               | 12.00.2014    |         |         |            |            | <u>Zuordnung</u><br>auflösen |
| "Aktionen" auf den Link<br>Zuordnung bestätigen.    |   | <u>Gesamtnote</u>                                                                                      | /                                                                    | 2,3 💟       | 55 2014               | 12.08.2014    | 0       | 0       |            |            | Zuordnung<br>bestätigen      |
| Hinweis                                             |   | Veranstaltung <u>Einfü</u><br>(SS 2014, 90003, V                                                       | <u>hrung</u><br>orlesu                                               | ng)         |                       |               |         |         |            |            |                              |
| Nach der Bestätigung                                |   | Klausur                                                                                                | 4                                                                    | 2,0 🕥       | SS 2014               | 03.07.2014    | $\odot$ | $\odot$ | $\bigcirc$ | $\odot$    |                              |
| kann nur ein Inhaber des<br>Spezialrechts "Zuordnen |   | Veranstaltung <u>Übun</u><br>(SS 2009, 90004, Ü                                                        | g zur E<br>Ibung)                                                    | Einführung  |                       |               |         |         |            |            |                              |
| von Modulen zu Modul-                               |   | Hausarbeit                                                                                             | 3                                                                    | 2,7 📀       | SS 2014               | 03.07.2014    | $\odot$ | $\odot$ | $\bigcirc$ | $\odot$    |                              |
| Typen" die Zuordnung                                | + | Fach B, Bachelor (zwei Fächer)                                                                         | mit O                                                                | ptionalbere | eich, 2005            |               |         |         |            |            |                              |
| wurde zum Prüfungsamt                               | + | Titel                                                                                                  | СР                                                                   | Note        | Semester              | Prüfungsdatum |         | Sta     | itus       | <b>9</b> - | Aktionen                     |
| übertragen.                                         | - | Fach A, Bachelor (zwei<br>Fächer) mit Optionalbereich,<br>2004                                         | 7                                                                    |             |                       |               |         | •       | <u>e</u>   |            |                              |
|                                                     |   | Modul II                                                                                               | 7                                                                    |             |                       |               |         |         |            |            |                              |
|                                                     |   | <u>Grundlagen</u><br>Modulbeauftragte: Testdoze                                                        | ent                                                                  |             |                       |               |         |         |            |            |                              |
|                                                     |   | Gesamtnote                                                                                             | 7                                                                    | 2,3 📀       | SS 2014               | 12.08.2014    | $\odot$ | $\odot$ | $\bigcirc$ | $\bigcirc$ |                              |
|                                                     |   | Veranstaltung <u>Einführung</u><br>(SS 2014, 90003, Vorlesung)                                         |                                                                      |             |                       |               |         |         |            |            |                              |
|                                                     |   | <u>Klausur</u>                                                                                         | 4                                                                    | 2,0 🖉       | SS 2014               | 03.07.2014    | $\odot$ | $\odot$ | $\bigcirc$ | $\bigcirc$ |                              |
|                                                     |   |                                                                                                    | Veranstaltung <u>Übung zur Einführung</u><br>(SS 2009, 90004, Übung) |             |                       |               |         |         |            |            |                              |
|                                                     |   | Veranstaltung <u>Übun</u><br>(SS 2009, 90004, Ü                                                        | bung)                                                                |             |                       |               | -       | -       |            |            |                              |
|                                                     |   | Veranstaltung <u>Übun</u><br>(SS 2009, 90004, Ü<br><u>Hausarbeit</u>                                   | lbung)<br>3                                                          | 2,7 🛇       | SS 2014               | 03.07.2014    | 0       | $\odot$ | $\bigcirc$ | •          |                              |
|                                                     | * | Veranstaltung <u>Übun</u><br>(SS 2009, 90004, Ü<br><u>Hausarbeit</u><br>Fach B, Bachelor (zwei Fächer) | 3<br>mit O                                                           | 2,7 🚫       | SS 2014<br>eich, 2005 | 03.07.2014    | $\odot$ | $\odot$ | Ø          | U          |                              |
|                                                     | + | Veranstaltung <u>Übun</u><br>(SS 2009, 90004, Ü<br><u>Hausarbeit</u><br>Fach B, Bachelor (zwei Fächer) | 3<br>mit O                                                           | 2,7 📀       | SS 2014<br>eich, 2005 | 03.07.2014    |         |         |            |            |                              |

Erarbeitet vom eCampus-Team Stand: 30.11.2015